日本バドミントン協会サポートシステムにログインすることができたら,以下の要領で登録費の支払いをします。画面は団体管理者用のものですが,流れは個人の場合も同じです。

| 事務局サポートシステム 事務局専用 | ようこう さん(事務局          |
|-------------------|----------------------|
|                   | 所属団体名:広島県教職員連盟 会員番号: |
|                   |                      |
| ホーム               |                      |
| ユーザー管理            |                      |
| 団体管理              |                      |
| イベント管理            |                      |
| 決済処理              |                      |
| 刘象者選択             |                      |
| 一括支払方法            |                      |
| 入金管理              |                      |
| 事務局管理             |                      |
| マニュアル             |                      |
| 提出用フォーマット         |                      |
| ログアウト             |                      |
| 事務局木一人            |                      |

1 メニューの「決済処理」をクリックし、続いて「支払い手続き」をクリックします。

2 支払い手続きの流れを確認したら、画面下の「次へ」をクリックします。

| 洺:広島県教職員連盟 会員番号: |
|------------------|
|                  |
| 一括支払い一覧<br>追加完了  |
|                  |
|                  |
|                  |
|                  |
|                  |
|                  |

3 次に支払う人の選択口にチェックを入れます。

| λ5                    | 会・更新<br>黨内              | 会員登録者<br>選択       |          | 会員登録者<br>内容確認 |      |         | 会員登録者<br>選択完了 | ]     |
|-----------------------|-------------------------|-------------------|----------|---------------|------|---------|---------------|-------|
| 検索条件                  |                         |                   |          |               |      |         |               |       |
| 会員雷号                  | t                       | ポート雷号             |          |               |      |         |               |       |
| 会員晉号 (From)           |                         | 순員雷号 (To)         |          |               |      |         |               |       |
| 氏名(全角カナ)              | (                       | セイ)               | (        | メイ)           |      |         |               |       |
| 会員有効期限                | ✔ 年 ✔ 月                 | ▶ 日 会員状況          | ~        |               |      |         |               |       |
| 事務局本部 日:              | 本パドミントン <mark>協会</mark> |                   | $\sim$   |               |      |         |               |       |
| 都道府県協会 広日             | 鳥果バドミントン協会              |                   | $\sim$   |               |      |         |               |       |
| 第三階層(連盟)              |                         |                   | $\sim$   |               |      |         |               |       |
| 団体名 (漢字) (団           | 体名漢字)                   | '団体名の漢字であいまいね     | 鍃します。    |               |      |         |               |       |
| 団体名(フリガナ)(団           | 体名フリガナ)                 | 団体名のフリガナであいま      | まい検索します。 |               |      |         |               |       |
|                       |                         |                   |          |               |      |         |               |       |
|                       |                         |                   |          |               |      |         |               | 検索    |
| □全選択<br>*ページをまたがっての明報 | 選択は行えません。               |                   |          |               |      |         |               |       |
|                       | 会員番号                    | 捕歩                |          |               | 会費区分 | +       |               | 金額    |
|                       |                         | 様 2015年度 会費支払     |          |               | _    |         |               | 2,500 |
|                       |                         | * 様 2015年度 会費支払   |          |               |      |         |               | 2,500 |
|                       |                         | 1 単 2015年度 云質文払   |          |               |      |         |               | 2,500 |
|                       |                         | * 10 2015年度 公開支払  |          | <b> </b>      | _    |         |               | 2,500 |
|                       |                         | NX NY NY NY NY NY |          |               |      | ((h)!+) |               | 2,500 |

## 4 完了をクリック

| 会員登録者内                                                     | 容確認                |                                    |                    |           |                |
|------------------------------------------------------------|--------------------|------------------------------------|--------------------|-----------|----------------|
| <ul> <li>一括支払いデ・</li> <li>□全選択</li> <li>*ページをまた</li> </ul> | 入会<br>1<br>ータに登録しま | ・ 更新<br>動内<br>す。よろしいです<br>週択は行えません | 会員登録者<br>選択<br>すか? | 同会報告      | 会員登録者<br>退死完了  |
| 選択*                                                        | 自動引落               | 会員番号                               | 摘要                 | 会費区分      | 金額             |
|                                                            |                    |                                    | # 2015年度 会費支払      | ~         | 2,500          |
|                                                            |                    |                                    | 様 2015年度 会費支払      | ✓         | 2,500          |
|                                                            |                    |                                    | 様 2015年度 会費支払      | ×         | 2,500          |
|                                                            |                    |                                    | 様 2015年度 会費支払      | ×         | 2,500          |
| <b>v</b>                                                   |                    |                                    | 2015年度 会費支払        | ~         | 2,500          |
|                                                            |                    |                                    |                    | ·<br>(小計) | 2,500          |
|                                                            |                    |                                    |                    |           | (別途、手数料がかかります) |
|                                                            |                    |                                    | R3                 | 47        |                |

## 5 支払額が決定

| 会員登録者選択確      | 22<br>入会・更新<br>意内<br>21<br>21<br>21<br>21<br>21<br>21<br>21<br>21<br>21<br>21<br>21<br>21<br>21 | 会員登録者<br>選択完了 |
|---------------|-------------------------------------------------------------------------------------------------|---------------|
| 会員登録者選択内容<br> | 容<br>12月05日 会費 お支払い分><br>1件<br>2,500円                                                           |               |
|               | お支払い明細へ 一括支払い一覧へ                                                                                |               |

6 支払方法の確定 ※コンビニ決済を指定

| 一括支払い<br>明確退択                                                                                                    |                  |                   | お支払い<br>手続売了                             |         |
|----------------------------------------------------------------------------------------------------|------------------|-------------------|------------------------------------------|---------|
| お支払い方法を選択してください。                                                                                                    |                  |                   |                                          |         |
| お支払い方法の選択 ④ コンビニ決済                                                                                                    | ○ ペイジー決済 ○ カード決済 |                   |                                          |         |
|                                                                                                    |                  |                   |                                          | 檔案結果:1件 |
| □全選択 *ページを跨いて選択はできません。                                                                                                    |                  |                   |                                          |         |
| 」全選択 *ページを飼いで選択はできません。<br>選択*                                                                                                    | 接受               | 明細数               | 金額                                       |         |
| 世 差沢 *ページを誇いて 通刊はできません。     選択*     「     」     □     □     □     □     □     □     □     □     □     □     □     □     □     □     □     □     □     □     □     □     □     □     □     □     □     □     □     □     □     □     □     □     □     □     □     □     □     □     □     □     □     □     □     □     □     □     □     □     □     □     □     □     □     □     □     □     □     □     □     □     □     □     □     □     □     □     □     □     □     □     □     □     □     □     □     □     □     □     □     □     □     □     □     □     □     □     □     □     □     □     □     □     □     □     □     □     □     □     □     □     □     □     □     □     □     □     □     □     □     □     □     □     □     □     □     □     □     □     □     □     □     □     □     □     □     □     □     □     □     □     □     □     □     □     □     □     □     □     □     □     □     □     □     □     □     □     □     □     □     □     □     □     □     □     □     □     □     □     □     □     □     □     □     □     □     □     □     □     □     □     □     □     □     □     □     □     □     □     □     □     □     □     □     □     □     □     □     □     □     □     □     □     □     □     □     □     □     □     □     □     □     □     □     □     □     □     □     □     □     □     □     □     □     □     □     □     □     □     □     □     □     □     □     □     □     □     □     □     □     □     □     □     □     □     □     □     □     □     □     □     □     □     □     □     □     □     □     □     □     □     □     □     □     □     □     □     □     □     □     □     □     □     □     □     □     □     □     □     □     □     □     □     □     □     □     □     □     □     □     □     □     □     □     □     □     □     □     □     □     □     □     □     □     □     □     □     □     □     □     □     □     □     □     □     □     □     □     □     □     □     □     □     □     □     □     □     □     □     □     □     □     □     □     □     □     □     □     □     □     □     □     □ | 携要<br>んい分        | 明細数<br>1件         | 金新<br>2,500                              | 削除      |
| 連想アペインを思いて違いにてきません。           源駅・           05日 会費 お支払                                                                                                    | 携受<br>(L13)      | 明細数<br>1件<br>(合計) | 会額<br>2,500<br>2,500.00<br>※別途、手数科がかかります | 削除      |

7 支払内容の確認

| XVI1- | - オサポートシステムに戻るく   | お支払内容の確認><br> | 必要事項を記入> | 確認して手続き> | お支払手続き完了 |
|-------|-------------------|---------------|----------|----------|----------|
| お支持   | 公内容を確認し、お進みくた<br> | iat).         |          |          |          |
|       | 〔利用内容             |               |          |          |          |
|       | 決済番号:6618         |               | 2,500円   |          |          |
|       | 手数料               |               | 190円     |          |          |
|       | お支払合計             |               | 2,690円   |          |          |
|       | お支払方法             |               | באלב     |          |          |
|       |                   |               |          |          |          |
|       |                   | _             |          |          |          |

8 ローソンを指定

| -  | <b>を記入&gt;</b> 確認して手続き > | お支払方法のご案内     |
|----|--------------------------|---------------|
| =: | ノビニエンスストア決済の             | 必要事項をご記入くたさい。 |
|    | 「利用するで」についます。            |               |
|    | 20003-0420-0020          |               |
|    | £a                       | 全角で起入(たち)     |
|    | フリガナ                     |               |
|    | 電話番号                     |               |
|    | ご連絡先メールアドレス              |               |
|    |                          | 確認する          |
| Z¥ | 利用内容                     |               |
|    | 対象者                      |               |
|    | 決済番号: <b>66</b> 18       | 2,500円        |
|    | 手数料                      | 190円          |
|    | お支払合計                    | 2,690円        |

9 決済をクリック

|     | メンバー                 | ズサポートシステム お支払手続き |
|-----|----------------------|------------------|
| 必要事 | 項を記入> 確認して手続き><br>── | お支払方法のご案内        |
|     | この内容で決済を始めます。        |                  |
|     | ご利用するコンビニ            | ローソン             |
|     | 氏名                   |                  |
|     | フリガナ                 |                  |
|     | 電話番号                 |                  |
|     | ご連絡先メールアドレス          |                  |
|     |                      | 決済する             |
|     | ご利用内容                |                  |
|     | 対象者                  |                  |
|     | 決済番号:6618            | 2,500円           |
|     | 手数料                  | 190円             |
|     | お支払合計                | 2,690円           |
|     |                      |                  |

10 この用紙をプリントアウトしてローソンに持って行きロッピーでお客様番号と確認 番号を入れると支払いの用紙がプリントアウトされるのでレジにて支払をする。 ※よくわからなかったらレジで紙を見せて聞いてください。

| (単項を記)<br>フビニエン<br>支払いの)                         | L> 確認して手続き> お支払方法のご案内<br>マストアお支払い申し込みが完了しました。下記の手順でお支払いください。<br>際、このページに記載された番号が必要になります。メモを取るか、このページを印刷してお持ちくが                                                                                                    |
|--------------------------------------------------|----------------------------------------------------------------------------------------------------|
| יי.<br>  ם-יצ                                    | ヽ, ファミリーマート でお支払いの場合                                                                                                    |
|                                                  | お客様番号                                                                                                    |
|                                                  | 19015101107<br>確認番号<br>3769                                                                                                    |
|                                                  | お支払期限<br>2015/12/10                                                                                                    |
| お支払<br>・Loppil<br>・おちた<br>・まで扱い<br>※30万円<br>※コング | いの前にお読みください<br>のあるローソン、またはFamiボートのあるファミリーマート全店でお支払いいただけます。Lopp<br>Framiボートで申込券を発行してから30分以内にレジでお支払いください。<br>ないの際、お客様番号と確認番号が必要です。メモを取るか、このページを印刷して、コンビニ<br>3時ちください。<br>卵細兼受領書が領収書となりますので、お支払い後必ずお受け取りください。<br>2時間の約540%にはままかに「創用いただけません。現金であまねいださい。 |
| ×⊐.∠.                                            |                                                                                                    |

- 3. 続いて「各種代金お支払い」を選択してください。
- 4.「各種代金お支払い」のページで「マルチペイメントサービス」を選択してください。